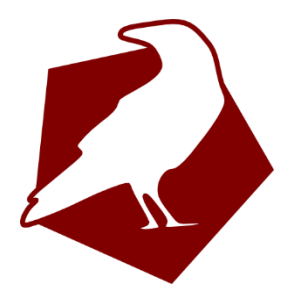

# **Rook Archive Install Guide**

Milestone XProtect Plug-in

Install Guide

For Version 2019-10-07

#### **Environment Requirements**

Microsoft Windows running either Milestone XProtect Corporate, or Expert

Additional requirements: Microsoft .NET 4.6.1 (Included with the installation media)

#### Installation

- Place the Installer exe directly onto the desktop of your Rimage system
- Run the installer exe

The installer will:

- Place the program's files
- Register our Windows Service
- Installer the Licence Service
- Open two txt files

| lange wersion 2019-10-04 - 🛛 🗌 🗠                                                                                               | × |
|----------------------------------------------------------------------------------------------------|---|
| Select Additional Tasks<br>Which additional tasks should be performed?                                                         | B |
| Select the additional tasks you would like Setup to perform while installing StorageQuest Rook for Rimage,<br>then click Next. |   |
| Additional shortcuts:                                                                                                    |   |
| Create a desktop shortcut                                                                                                    |   |
|                                                                                                    |   |
|                                                                                                    |   |
|                                                                                                    |   |
|                                                                                                    |   |
|                                                                                                    |   |
|                                                                                                    |   |
|                                                                                                    |   |
|                                                                                                    |   |
|                                                                                                    |   |
| <u>N</u> ext > Cancel                                                                                                    |   |

| Setup - StorageQuest Rook for Rimage version 2019-10-04 Ready to Install                                     | ×      |
|----------------------------------------------------------------------------------------------------|--------|
| Setup is now ready to begin installing StorageQuest Rook for Rimage on your computer.                        |        |
| Click Install to continue with the installation, or click Back if you want to review or change any settings. |        |
| Additional shortcuts:<br>Create a desktop shortcut                                                           | ~      |
|                                                                                                    |        |
| < <u>B</u> ack <u>I</u> nstall                                                                               | Cancel |

| Setup - StorageQuest Rook for Rilage version 2019-10-04                                                      |     | ×      |
|----------------------------------------------------------------------------------------------------|-----|--------|
| Installing<br>Please wait while Setup installs StorageQuest Rook for Rimage on your computer.                |     |        |
| Extracting files<br>c:\Program Files\VideoOS\MIPPlugins\StorageQuest RookArchive\ToolkitSourcePlugin_mm025.c | 111 |        |
|                                                                                                    |     |        |
|                                                                                                    |     |        |
|                                                                                                    |     |        |
|                                                                                                    |     |        |
|                                                                                                    |     |        |
|                                                                                                    |     |        |
|                                                                                                    |     | Cancel |

The txt files will help you configure the Windows Service

#### LinearDynamics Rook Archive – XProtect Plug-in

| HowToEditTheXML bt - Notenad                                                                                                    | N                                           |                              |                               | _                  | × |
|----------------------------------------------------------------------------------------------------|---------------------------------------------|------------------------------|-------------------------------|--------------------|---|
| File Edit Format View Help                                                                                                    | 2                                           |                              |                               |                    |   |
| !!!!!!!STEPS REQUIRED!!!!!!!!!!!!!!!!!!!!!!!!!!!!!!!!!!!!                                                                                     |                                             |                              |                               |                    | 1 |
| !!!!!!!!!Please Read!!!!!!!!!!!                                                                                                    |                                             |                              |                               |                    |   |
| In order for our background service to run, it needs to b                                                                                     | e able to talk to the Mileston              | e Reconding Server           |                               |                    |   |
| The install wizard is going to open the config file once                                                                                      | you close this window. it will              | wait for you to make your ch | anges and then the install wi | zard will continue |   |
| If you require assistance please contact us<br>support@lineardynamics.com<br>1-888-309-5216                                                   |                                             |                              |                               |                    |   |
| Below is an example of the lines to be added                                                                                                  |                                             |                              |                               |                    |   |
| The config file in question:<br>c:\Program Files\VideoOS\MIPPlugins\StorageQuest RookArch                                                     | ive\RookService.exe.config                  |                              |                               |                    |   |
| What the config file requires:                                                                                                    |                                             |                              |                               |                    |   |
| -the server name and port for the milestone recon<br>-the 'basic user' name and password created withi<br>-the hostname for the Rimage system | aing server<br>n Mileston Management Client |                              |                               |                    |   |
| <pre>///////the new lines should look something like this//</pre>                                                                             | ///////<br>7.85:10224" /><br>/>             |                              |                               |                    |   |
|                                                                                                    |                                             |                              |                               |                    |   |
|                                                                                                    |                                             |                              |                               |                    |   |
|                                                                                                    |                                             |                              |                               |                    |   |
|                                                                                                    |                                             |                              |                               |                    |   |
|                                                                                                    |                                             |                              |                               |                    |   |
|                                                                                                    |                                             |                              |                               |                    |   |
|                                                                                                    |                                             |                              |                               |                    |   |
| <                                                                                                    |                                             | Windows (CRLF)               | Ln 1, Col 1                   | 100%               | > |
|                                                                                                    |                                             |                              | -                             |                    |   |

#### LinearDynamics Rook Archive – XProtect Plug-in

| RookService.exe.config - Notepad                                                                                                    |                                   | -                    | □ ×                                    |
|----------------------------------------------------------------------------------------------------|-----------------------------------|----------------------|----------------------------------------|
| File Edit Format View                                                                                                    |                                   |                      |                                        |
| 2 Vml versions"1 0"2                                                                                                    |                                   |                      | ^                                      |
|                                                                                                    |                                   |                      |                                        |
|                                                                                                    |                                   |                      |                                        |
| constantingettions areas "upon Settings" type="System Constraints Newson Resolutions System Monston-4.0.0.0. Culture                                                                                                    | e-neutral PublicKeyTeken-h77a     | 5-561934-0999">      |                                        |
| section oup name used sectings type system configuration Configuration ClientSection, version 4.0.0.0, the Stores and the Stores and the Stor           | e-neucrar, rubiickeyroken-by/a    | BublicKeyToken-b77al | E-E6103/                               |
| <pre>section name wookservice.rropercies.sectings type system.configuration.citentsectingssection, system, ver<br/>s/section/compared/sections/section/section/sec</pre> | sion-4.0.0.0, culture-neutral,    | Fubilickeyroken-b//a | 30301934                               |
| (sectional out)                                                                                                    |                                   |                      |                                        |
|                                                                                                    |                                   |                      |                                        |
| (appsettings)                                                                                                    |                                   |                      |                                        |
| kada key CDK Value 0/1544000 //                                                                                                    |                                   |                      |                                        |
| <pre>cada key= DVDR DU = value= 4600160000 / &gt; cada key= DVDR DU = value= 4600160000 / &gt;</pre>                                                                                                    |                                   |                      |                                        |
| kada key DANEDE Value 644/391522//                                                                                                    |                                   |                      |                                        |
| <pre>kadd key= D4DK_DD_DL Value= 4905002902 / &gt; </pre>                                                                                                    |                                   |                      |                                        |
| kada key= bybk_bb_lt_ value= 100103536416 //                                                                                                    |                                   |                      |                                        |
| kadd key="DVDK_BD" value="2402314816"/>                                                                                                    |                                   |                      |                                        |
| <pre><add key="MilestoneServerName" value="http://192.168.7.85:10224"></add></pre>                                                                                                    |                                   |                      |                                        |
| <pre>kadd key="MilestoneUserName" value="rookman" /&gt;</pre>                                                                                                    |                                   |                      |                                        |
| <pre><add key="MilestonePassword" value="6139558855"></add></pre>                                                                                                    |                                   |                      |                                        |
| <pre>kadd key="KimageHost" value="rimage-lineardynamics1"/&gt; </pre>                                                                                                    |                                   |                      |                                        |
| <pre><add key="kimagerort" value="4bb4"></add></pre>                                                                                                    |                                   |                      |                                        |
| <pre>kadd key="RookPort" value="22001"/&gt;</pre>                                                                                                    |                                   |                      |                                        |
| <pre><add key="UlientSettingsProvider.ServiceUn1" value=""></add></pre>                                                                                                    |                                   |                      |                                        |
| <pre></pre>                                                                                                    |                                   |                      |                                        |
| <pre><startup uselegacyvzkuntimeactivationpolicy="true"></startup></pre>                                                                                                    |                                   |                      |                                        |
| (supportedkuntime version="v4.0" sku=".kt Framework,Version=v4.6.2" />                                                                                                    |                                   |                      |                                        |
| <pre>supportedkuntime version="v2.0.50/2/" /&gt;</pre>                                                                                                    |                                   |                      |                                        |
|                                                                                                    |                                   |                      |                                        |
| <system.servicemodel></system.servicemodel>                                                                                                    |                                   |                      |                                        |
| (services)                                                                                                    |                                   |                      |                                        |
| <pre>Kservice behavior.ontiguration="MyBenavior" name="Storageyuest.Kook.KookService.unat.unatService"&gt;</pre>                                                                                                    |                                   |                      |                                        |
| <pre><endpoint <="" address="net.tcp://localhost:22001/chatservice" binding="netlcpBinding" pre=""></endpoint></pre>                                                                                                    |                                   |                      |                                        |
| bindingConfiguration="DuplexBinding" contract="StorageQuest.ChatCommon.Interfaces.IChat" />                                                                                                    |                                   |                      |                                        |
|                                                                                                    |                                   |                      |                                        |
|                                                                                                    |                                   |                      |                                        |
| KDENAVLOTS >                                                                                                    |                                   |                      |                                        |
| <pre><servicebenaviors></servicebenaviors></pre>                                                                                                    |                                   |                      |                                        |
| <pre></pre>                                                                                                    |                                   |                      |                                        |
| <pre><serviceinrotting maxioncurrentsessions="10000"></serviceinrotting></pre>                                                                                                    |                                   |                      |                                        |
|                                                                                                    |                                   |                      |                                        |
|                                                                                                    |                                   |                      |                                        |
|                                                                                                    |                                   |                      |                                        |
|                                                                                                    |                                   |                      |                                        |
| (hericher and "Durbufferdige" annie Tierret "infinite")                                                                                                    |                                   |                      |                                        |
| containing name= Duplexpinating receive imeduit= intifice >                                                                                                    |                                   |                      |                                        |
| (reliableseston enabled true inactivity medute infinite //                                                                                                    |                                   |                      |                                        |
| <pre></pre>                                                                                                    |                                   |                      |                                        |
|                                                                                                    |                                   |                      |                                        |
| <ul> <li>Aller grant and a second second se<br/>Second second sec</li></ul> |                                   |                      |                                        |
|                                                                                                    |                                   |                      |                                        |
| (system.servicemodel)                                                                                                    |                                   |                      |                                        |
| system.web/                                                                                                    |                                   |                      |                                        |
| (anonidensity deradet rovider= citericadinencitationendershipprovider)                                                                                                    |                                   |                      |                                        |
| <pre>spiorsers/<br/>cade page="ClientAuthenticationMembanchinPhondiden" type="System Web ClientSendices Phondidens ClientEonmodel"</pre>                                                                                                    | hanti cati coMembenshi nProvi don | System Web Extension | ns Vens                                |
| <pre>xaud name= offencewidthenClationmemberShiphrovider: type= System.web.offencServiceS.ProviderS.titentPormSAut<br/>(Appart dess)</pre>                                                                                                    | nencicacionmendershipriovider,    | Jystem.web.txtensio  | is, vers                               |
|                                                                                                    |                                   |                      | `````````````````````````````````````` |
|                                                                                                    | 1-1-0-11                          | 100%                 |                                        |
| Windows (CRLF)                                                                                                    | LN 1, COLL                        | 100%                 |                                        |

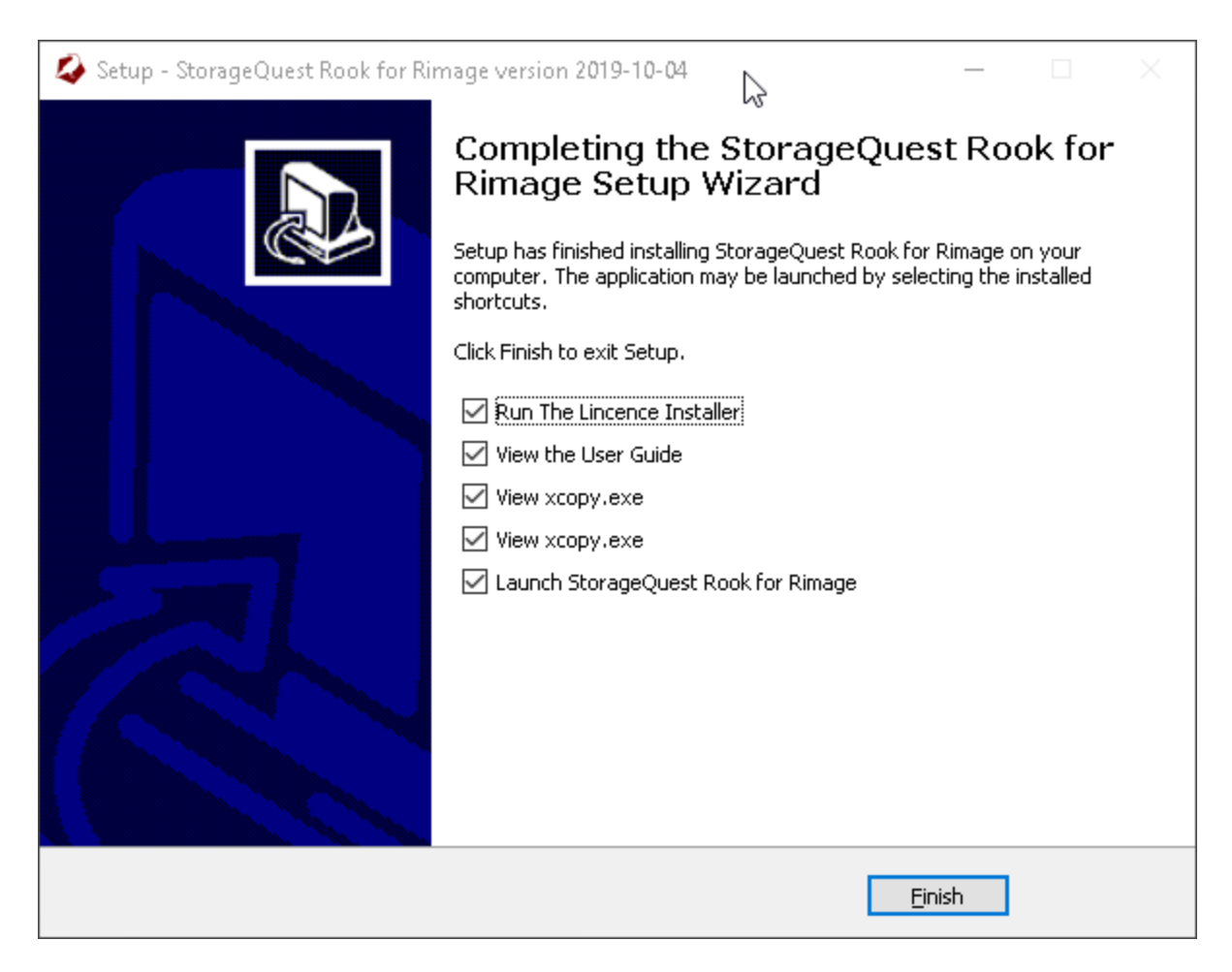

The installer is now finished and the RookService icon should be seen in a running state in the system tray.

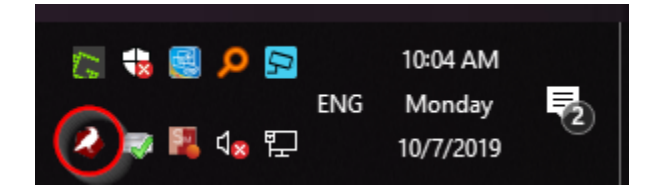

### Licensing

After the installation process has completed, launch your Milestone XProtect Management Client.

Navigate to MIP Plug-ins>StorageQuest>Rook Archive and click Licensing.

|       | Licensing | Help      |
|-------|-----------|-----------|
| Searc | hing Do   | wnloading |

After clicking on the Licensing button:

|                                                              | SegStor - Licensing                                                                                                    | x                              |
|--------------------------------------------------------------|----------------------------------------------------------------------------------------------------|--------------------------------|
| License Status                                               | Not activated                                                                                                    |                                |
| Site Code                                                    | 407A 32C0 D841 B36B 41                                                                                                  | Сору                           |
| Site Key                                                     |                                                                                                    | Activate                       |
|                                                              |                                                                                                    |                                |
| Confirmation Code                                            |                                                                                                    | Deactivate                     |
|                                                              |                                                                                                    | Class                          |
|                                                              |                                                                                                    | Close                          |
|                                                              |                                                                                                    |                                |
| *                                                            | SegStor - Licensing                                                                                                    | x                              |
| License Status                                               | SegStor - Licensing<br>Not activated                                                                                    | X                              |
| License Status<br>Site Code                                  | SegStor - Licensing<br>Not activated<br>407A 32C0 D841 B36B 41                                                          | Сору                           |
| ♦ License Status<br>Site Code<br>Site Key                    | SegStor - Licensing           Not activated           407A 32C0 D841 B36B 41           26C3 98A6 980E 7D1A B999 D5C9 08 | Copy<br>Activate               |
| ♦ License Status<br>Site Code<br>Site Key                    | SegStor - Licensing           Not activated           407A 32C0 D841 B36B 41           26C3 98A6 980E 7D1A B999 D5C9 08 | Copy<br>Activate               |
| License Status<br>Site Code<br>Site Key<br>Confirmation Code | SegStor - Licensing           Not activated           407A 32C0 D841 B36B 41           26C3 98A6 980E 7D1A B999 D5C9 08 | Copy<br>Activate<br>Deactivate |
| License Status<br>Site Code<br>Site Key<br>Confirmation Code | SegStor - Licensing           Not activated           407A 32C0 D841 B36B 41           26C3 98A6 980E 7D1A B999 D5C9 08 | Copy<br>Activate<br>Deactivate |

Copy the site Code and email it to support@storagequest.com

We will then generate a new site key for your system. Paste the key into the Site Key field and click Activate. Your plug-in is now activated.

| SegStor            |
|--------------------|
| License activated. |
| ОК                 |

## **Contact Information**

(613) 955-8855 support@lineardynamics.com

Revision 2 – Oct 10 2019 Written by Richard Cooke